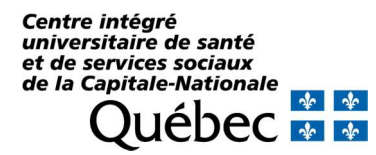

Pas à pas pour se connecter à SIED Bulletin de décès

1. À l'intérieur du réseau,

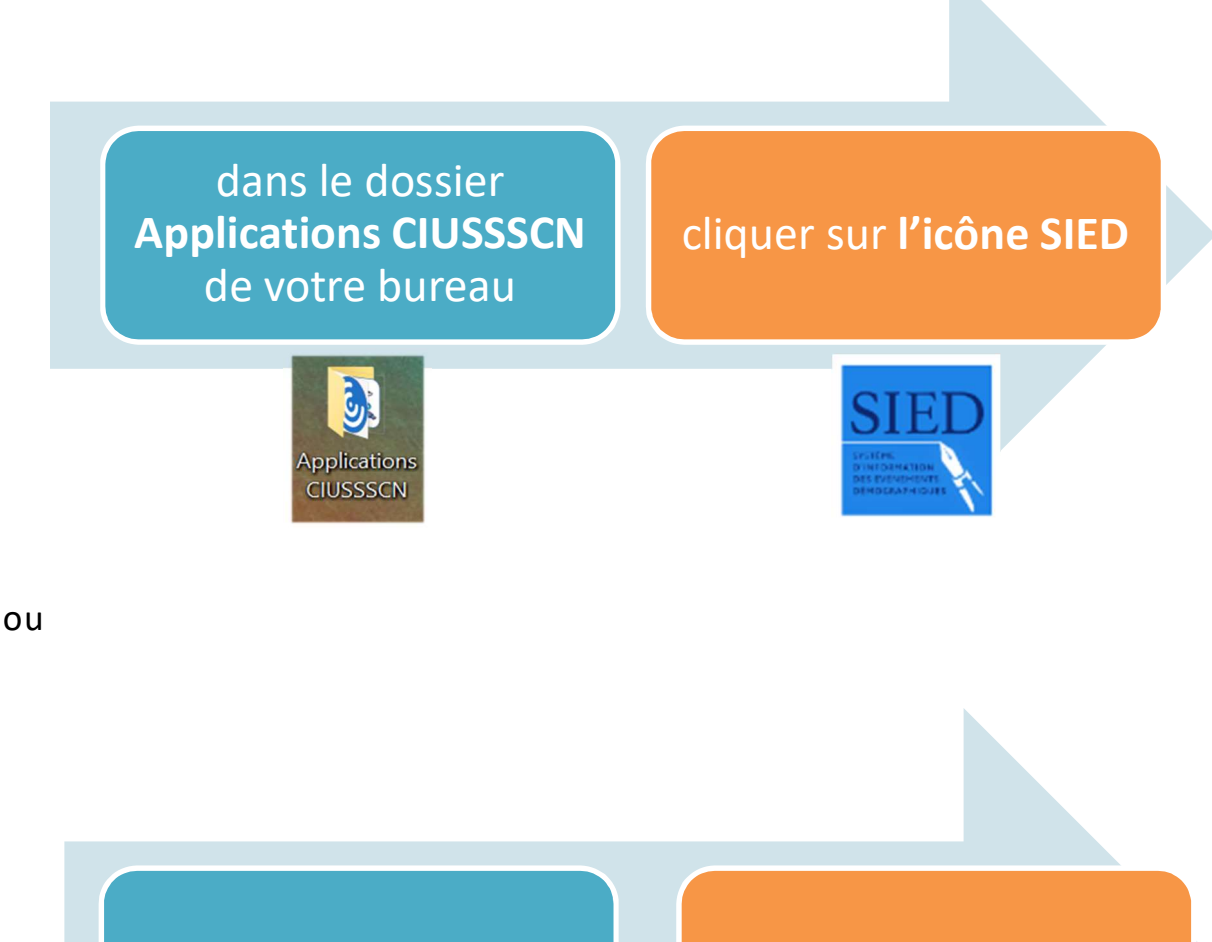

par Citrix CIUSSSCN

cliquer sur l'icône SIED

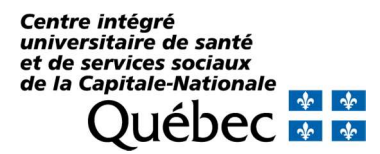

## Pas à pas pour se connecter à SIED Bulletin de décès

2. À l'extérieur du CIUSSS, se connecter par le l'adresse : https://sied.msss.gouv.qc.ca/

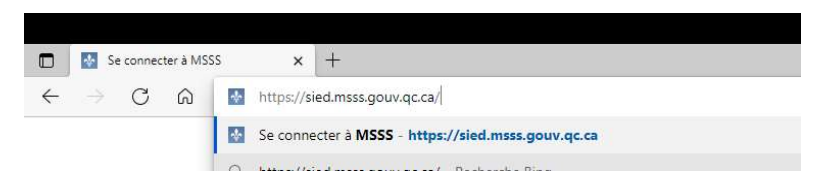

Veuillez noter que si vous accédez à l'application en dehors du réseau sociosanitaire avec cette adresse, un <u>code</u> à usage unique envoyé par SMS vous sera demandé pour vous authentifier.

3. Au moment de vous connecter <u>UTILISER UNIQUEMENT</u> la connexion avec un <u>COMPTE OUTLOOK DU SSSS</u>, à la fin de la liste. <u>Ne pas utiliser SécurSanté</u>.

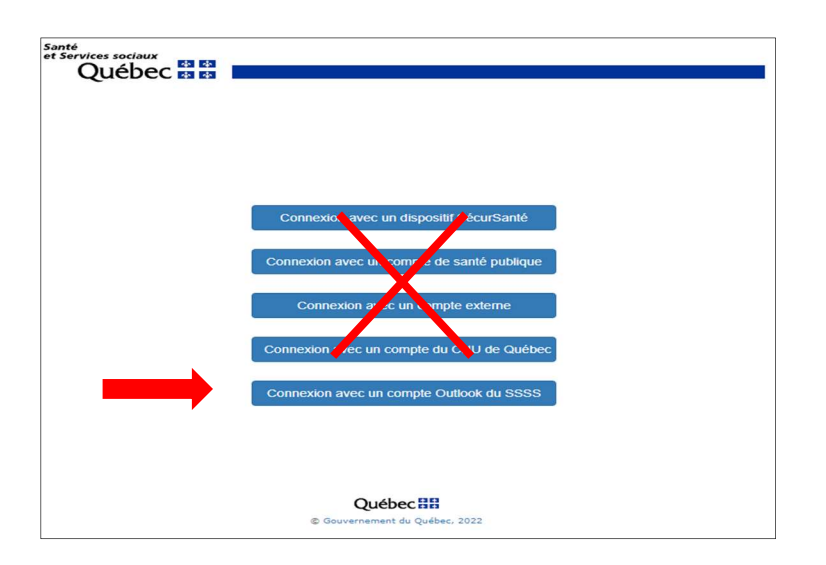

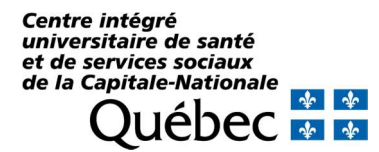

Pas à pas pour se connecter à SIED Bulletin de décès

4. Indiquer la connexion avec le **compte Outlook du SSSS** dont vous disposez :

- Pour les médecins, choisir une adresse @ .med@ssss.gouv.qc.ca
- Pour les autres utilisateurs, choisir une adresse @ .ssss.gouv.qc.ca

La première fois, après la création du compte, vous devez confirmer votre adresse courriel et mot de passe puis vous connecter.

| Se connecter<br>E-mail, téléphone ou identifiant Skype | Microsoft                              |
|--------------------------------------------------------|----------------------------------------|
| Votre compte n'est pas accessible ?                    | Entrez le mot de passe<br>Mot de passe |
| Suivant                                                | Mot de passe oublié ?                  |
|                                                        | Se connecter                           |

Pour ne plus saisir ces informations, cochez la case <u>Ne</u> plus afficher ce message et <u>Oui</u>.

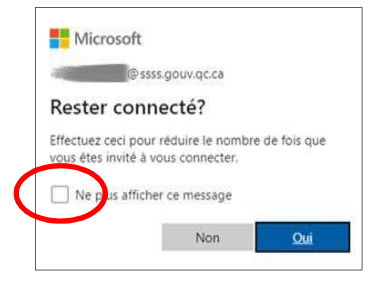